# 大專校院補助案-變更表 操作手冊

補助案 <sub>前往</sub>106 年度 前往107 年度

提案階段 請款階段 成果結案 計畫變更申請表

| 序號 | 計畫名稱  | 執行主辦單位 | 主持人           | 聯絡人                          | 核可<br>補助金額                                                     | 狀態                     | 瀏覽       | 計畫書  | 經費表                                  | 對照表                                                                                                    | 送審          | 寄送       |
|----|-------|--------|---------------|------------------------------|----------------------------------------------------------------|------------------------|----------|------|--------------------------------------|----------------------------------------------------------------------------------------------------|-------------|----------|
| 1  | test1 | 工管所    | 青年署-劉科<br>長佳綾 | 青年發展署-<br>鄭淑文<br>0978-654321 | 200,000元<br>(補助)<br>+0元<br>(自等款)<br>=200,000元<br>核定經費表<br>計畫變更 | 已<br>韓<br>成果<br>請<br>至 | 区<br>話款N | でする。 | <ul> <li>レ</li> <li>「計畫變」</li> </ul> | P     I     W     T     T | <b>↑</b> ,∕ | <b>↑</b> |

### 流程:

請先至「請款」階段選擇需變更之活動項目,再填寫變更內容。
 變更內容請依線上格式填寫,列印後經校內核章確認內容無誤後,上傳網站,最後點選「送審」,俟召集學校及青年署審核後即可執行。
 狀態若顯示「退回」,請逕洽各區召集學校確認文件內容。

目前尚有未送審之變更表!請編輯完後送審,才能新增 新的表單! OK

| 提案階段 | 請款階段 | 成果結案 | 計畫變更申請表 |
|------|------|------|---------|
|      |      |      |         |

| 序號 | 計畫名稱  | 執行主辦單位 | 主持人 | 狀態   | 計畫<br>變更 | 經費<br>變更 | 送審         | 列印       | 刪除 |
|----|-------|--------|-----|------|----------|----------|------------|----------|----|
| 1  | test1 | 計畫主辦單位 | 姓名  | 核可   | <b>₩</b> |          | <b>†</b>   | <b>P</b> | ×  |
| 2  | test1 | 計畫主辦單位 | 姓名  | 審查中  |          |          | <b>†</b>   | P        | ×  |
| 3  | test1 | 計畫主辦單位 | 姓名  | 草稿未完 |          |          | <b>t</b> , | P        | ×  |

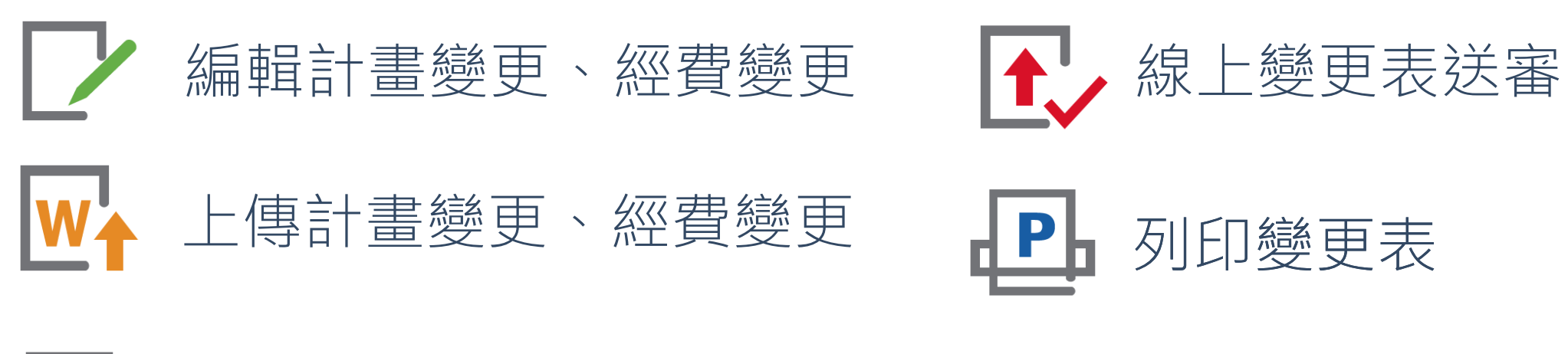

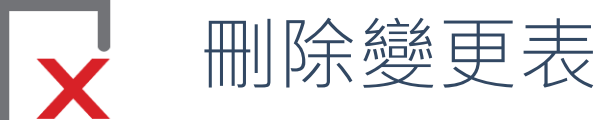

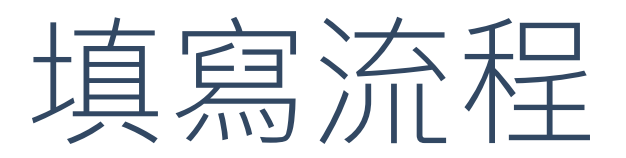

| — | 、學校基本資料變更 -                                   | <br>            |                | -           |       | - |       |       | - |       |     | _        | <br>-         | - | <br>_         | - | <br>         | -           | - | -           | <br>               |             | P 1               |
|---|-----------------------------------------------|-----------------|----------------|-------------|-------|---|-------|-------|---|-------|-----|----------|---------------|---|---------------|---|--------------|-------------|---|-------------|--------------------|-------------|-------------------|
| _ | ・開設或融入課程變更<br>( 一 ) 變更原有課程 -<br>( 二 ) 新增課程・・・ | <br><br><br>• • | · ·<br><br>· · | •<br>-<br>• | · · · | - |       | · · · | - | · · · | · · | •<br>_ • | <br><br><br>- | - | <br><br><br>• | _ | <br><br><br> | •<br>_<br>• | _ | •<br>-<br>• | <br>• •<br><br>• • | · ·         | P 2<br>P 3<br>P 4 |
| Ξ | 、職涯輔導活動變更 -<br>( 一 ) 新增活動・・・                  | <br>            |                | -           |       | - | <br>· |       | - |       |     |          | <br>-         | - | <br>• _       | - | <br>         | -           | - | -           | <br>               | -<br>-<br>- | P 9<br>1 0        |
| 兀 | 、經費調整對照表                                      | <br>            |                | _           |       | - |       |       | - |       |     |          | <br>_         | - | <br>_         | _ | <br>         | -           | _ | -           | <br>               | - <u>P</u>  | 1 1               |

# STEP 1\_學校基本資料變更

無修改・則免填

| 案號           | 跨單位1      |                                        |                    |
|--------------|-----------|----------------------------------------|--------------------|
| 欄位           | 原有        | 修改                                     | 原因                 |
| 計畫主辦單位       | 5         | 56yh5h                                 | h5h                |
|              |           | 計畫主持人                                  |                    |
| 姓名           | 陳思妤       | ууу                                    | ууу                |
| 職稱           | 副教授       | 6g5t                                   | yh6gt5fr           |
|              |           | 交內跨單位合作類型                              |                    |
| 校內共同辦理單位 名稱1 | 國立中央大學光電系 | yyy                                    | 56trf              |
| 單位性質1        | 糸所        | 職涯輔導 ▼                                 |                    |
| 聯絡人姓名1       | 陳思妤       | add         請填寫需要變更的           無修改,請直括 | 欄位,並描述原因<br>接點選下一步 |
| 聯絡人職稱1       | 副教授       | rf                                     |                    |
| 校內共同辦理單位 名稱2 | 青年發展數     | hygtrfe                                | yhgtrf             |
| 單位性質2        | 職涯輔導      | 職涯輔導 ▼                                 | bgrvfecd           |
| 聯絡人姓名2       | 林家銘       | gvfecd                                 | brtgvew            |
| 聯絡人職稱2       | 工讀        | gtrfw                                  | hygrtfe            |
|              | 儲在        | 存,下一步<br>回列表頁                          |                    |

# STEP 2\_ 開設或融入課程變更

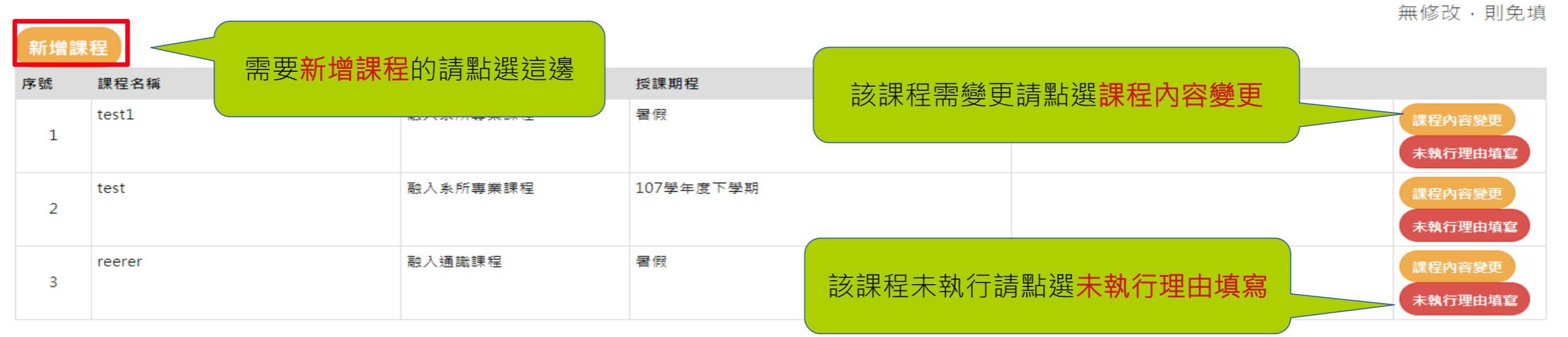

| 新增的課程         |              |          |           |    |  |  |  |  |  |  |
|---------------|--------------|----------|-----------|----|--|--|--|--|--|--|
| 序號            | 課程名稱         | 課程性質     | 授課期程      |    |  |  |  |  |  |  |
| 原因: rrrrr1111 |              |          |           |    |  |  |  |  |  |  |
| 1             | tt1          | 融入通識課程   | 107學年度下學期 | 修改 |  |  |  |  |  |  |
| 原因: ddddwww   | 因: ddddwwww  |          |           |    |  |  |  |  |  |  |
| 2             | tt2          | 融入系所專業課程 | 暑假        | 修改 |  |  |  |  |  |  |
| 上一步           | 上一步 下一步 回列表頁 |          |           |    |  |  |  |  |  |  |
| 此區域為新增的課程列表   |              |          |           |    |  |  |  |  |  |  |

#### STEP 2\_開設或融入課程變更

|                       |             |                                                                          | <b>無修</b> 仪,則先」 |
|-----------------------|-------------|--------------------------------------------------------------------------|-----------------|
| 案號                    | test001     |                                                                          |                 |
| 爾佔                    | 原方          | 10 Pr                                                                    | 「日日             |
| 668 112               | 原月          |                                                                          |                 |
|                       | test1       | 毎即争済                                                                     | 年即争请            |
|                       |             | 2007.0.00.00.004                                                         | MC737274        |
|                       |             |                                                                          |                 |
|                       |             |                                                                          |                 |
| (一) 開課局票              |             |                                                                          |                 |
|                       |             |                                                                          |                 |
|                       |             |                                                                          |                 |
|                       |             |                                                                          |                 |
|                       |             |                                                                          |                 |
|                       | test        | 無則免填                                                                     | 無則免填            |
|                       |             |                                                                          |                 |
|                       |             |                                                                          |                 |
| (二)課程設計               |             |                                                                          |                 |
|                       |             |                                                                          |                 |
|                       |             |                                                                          |                 |
|                       |             |                                                                          |                 |
|                       |             |                                                                          |                 |
|                       | test1       | 年 则 <del>4</del> 词                                                       |                 |
|                       | costi       | ·····································                                    | 無則免填            |
| 課程名稱                  |             |                                                                          |                 |
|                       |             |                                                                          |                 |
|                       |             |                                                                          |                 |
|                       | 融入系所專業課程    | ◎ 融入条所專業課程 ◎ 融入通識課程                                                      | 無則免填            |
| 建铝柱蟹石味新               |             |                                                                          |                 |
| 課任性具反時到               |             |                                                                          |                 |
|                       |             |                                                                          |                 |
|                       |             | 十百位有些多                                                                   |                 |
|                       |             | 土要投跡到案                                                                   |                 |
|                       | 大學          |                                                                          | 毎則令请            |
| D2 (6)1               |             | NT /G J+                                                                 | 7117 79 20 194  |
| 学制                    |             |                                                                          |                 |
|                       |             |                                                                          |                 |
|                       | - 44        |                                                                          |                 |
|                       | 工管所         | □ 計畫主辦單位                                                                 | 無則免填            |
| 带头                    |             |                                                                          |                 |
| <i>4</i> %            |             |                                                                          |                 |
|                       |             |                                                                          |                 |
|                       | 1           |                                                                          |                 |
|                       | 4           | 1 2 3 4 5 6 7                                                            | 無則免填            |
| 年級                    |             |                                                                          |                 |
| -1-200                |             |                                                                          |                 |
|                       |             |                                                                          |                 |
|                       | 700         | the man the                                                              |                 |
|                       | /00         | <b></b> 一一一一一一一一一一一一一一一一一一一一一一一一一一一一一一一一一一一一                             | 無則免填            |
| 預估人數                  |             |                                                                          |                 |
|                       |             |                                                                          |                 |
|                       |             |                                                                          |                 |
|                       |             | 課程期程                                                                     |                 |
|                       | <b>要</b> @  | ○ 107份年度下局期 ○ 景保 ○ 108份年度上局期                                             |                 |
|                       |             | 010/李牛皮下李娴 0 香秋 0100李牛皮工李娴                                               | 無則免填            |
| 預計授課期程                |             |                                                                          |                 |
|                       |             |                                                                          |                 |
|                       |             |                                                                          |                 |
|                       | 3           | 年則在這                                                                     | <b>何利</b> 在 (5  |
|                       | -           | 7777, 297, 298                                                           | 無則免塤            |
| 預計每週時程                |             |                                                                          |                 |
|                       |             |                                                                          |                 |
|                       |             |                                                                          |                 |
|                       | 主題2,主題3,主題6 | □ 主題1:發掘優勢                                                               | 無則色遠            |
|                       |             | □ 主頭2:提升優勢                                                               | 7777, EX 2798   |
|                       |             | <ul> <li>二 1 1 2 1 1 2 1 2 3</li> <li>□ 1 1 1 2 1 2 3 1 2 3</li> </ul>   |                 |
|                       |             |                                                                          |                 |
| 休用育牛者权付除              |             | □ 主翅4:展現個人競争力                                                            |                 |
|                       |             | □ 王題5:掌握職場社會化                                                            |                 |
|                       |             | □ 主題6:打造希望感                                                              |                 |
|                       |             | □ 主題7:提升實踐力                                                              |                 |
|                       |             | 項目/規劃時數                                                                  |                 |
|                       |             |                                                                          |                 |
|                       | 2小時 * 5場次   | 無則免填 小時*無則免填 場次                                                          | 無則免填            |
| 卑範人物故事                |             |                                                                          |                 |
| 2 4 4 4 7 1 1 2 B 1 4 |             |                                                                          |                 |
|                       |             |                                                                          |                 |
|                       |             | 關課教師基本資料                                                                 |                 |
|                       |             | 972 AT 25 99 25 49                                                       |                 |
|                       | 333         | 無則免填                                                                     | 無則免填            |
| 主要任課老師供々              |             |                                                                          |                 |
|                       |             |                                                                          |                 |
|                       |             |                                                                          |                 |
|                       | ee@uuu com  | and the state                                                            |                 |
|                       | ee@yyy.com  | 無則免損                                                                     | 無則免填            |
| 聯絡信箱                  |             |                                                                          |                 |
|                       |             |                                                                          |                 |
|                       |             |                                                                          |                 |
|                       |             | 課程實施狀況1                                                                  |                 |
|                       |             |                                                                          |                 |
|                       | 2019-05-16  | 無則免填                                                                     | 無則免填            |
|                       |             |                                                                          |                 |
| [위] 가족 다 유럽           |             |                                                                          |                 |
|                       |             |                                                                          |                 |
|                       | 2010 05 21  |                                                                          |                 |
|                       | 2019-05-31  | 無則免填                                                                     | 無則免填            |
| 结束日期                  |             |                                                                          |                 |
| 100 FT 100 FT 2       |             |                                                                          |                 |
|                       |             |                                                                          |                 |
|                       | test1       |                                                                          |                 |
|                       | (CSL)       |                                                                          | 無則免填            |
| 探討主題                  |             |                                                                          |                 |
|                       |             |                                                                          |                 |
|                       |             | 1                                                                        |                 |
|                       | test1       | 無則 <b>会</b> 個                                                            | en Bi de ca     |
|                       |             | אר מכ טא זודר (Construction) אין איז איז איז איז איז איז איז איז איז איז | 無則免填            |
| 進行方式                  |             |                                                                          |                 |
|                       |             |                                                                          |                 |
|                       |             |                                                                          |                 |
|                       | test1       |                                                                          | 無則会情            |
|                       |             |                                                                          | mine od 191     |
| 預期成效                  |             |                                                                          |                 |
|                       |             |                                                                          |                 |
|                       |             | 1                                                                        |                 |
|                       | 統整理想現實      | -請選擇- ▼                                                                  | 無則免填            |
| 主要對應青年署教              |             |                                                                          |                 |
| 材之單元                  |             |                                                                          |                 |
|                       |             |                                                                          |                 |

儲存・下一步回列表頁

# 變更**原有**的課程填寫

#### 請填寫需要變更的欄位,並描述原因 無修改,請直接點選下一步

#### (一) 開課背景:學校或系所之學習環境與學生需求

在通識課程開課者,請針對整體校園狀況填寫;在系所開課者,請針對開課系所狀況填寫。請說明整體校園(或開課系所)之學習資 寫長度得依內容調整。

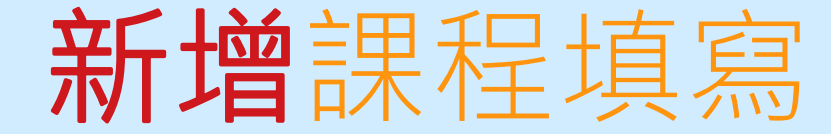

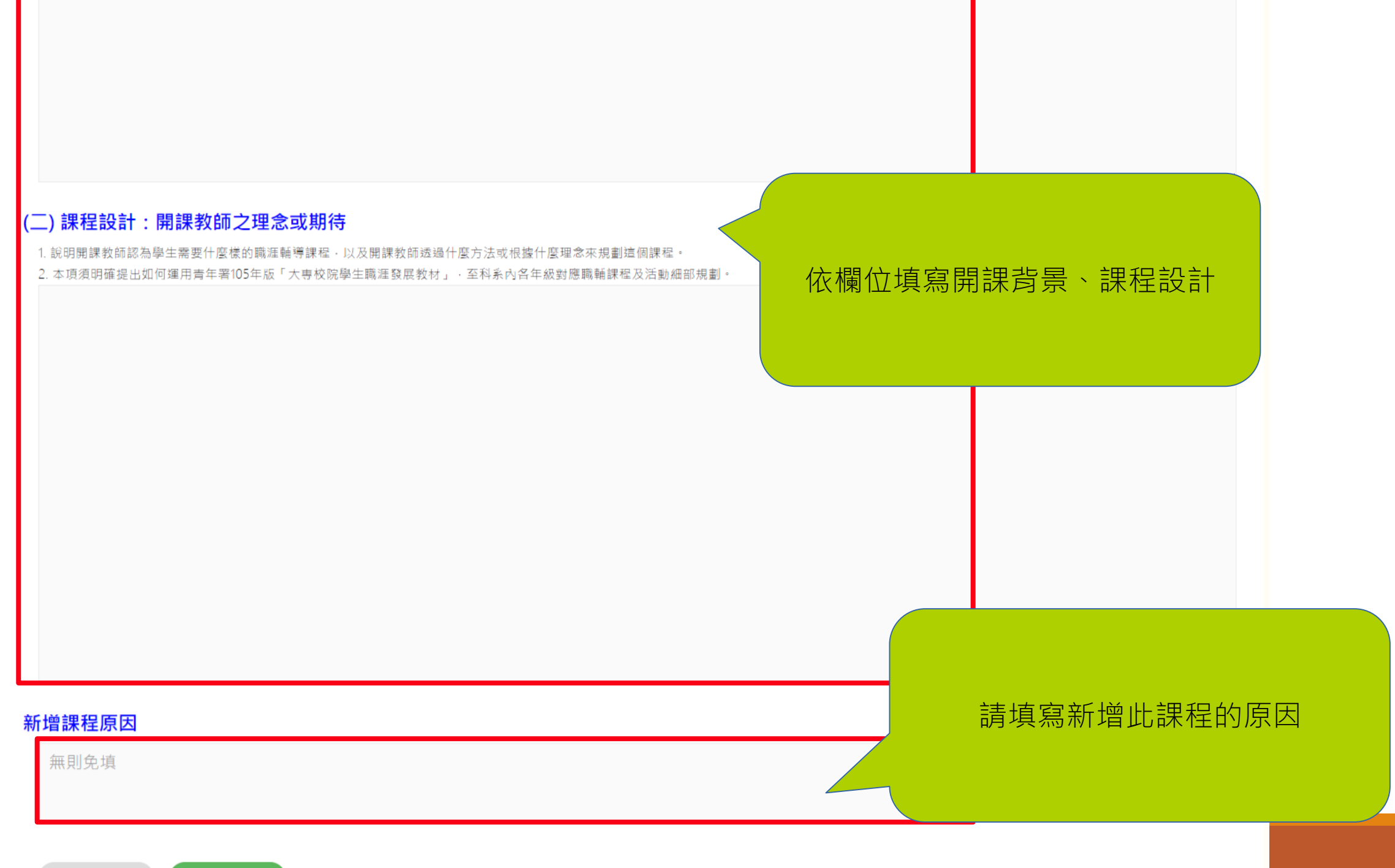

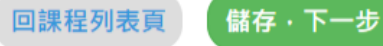

#### (三) 課程簡介及開課教師基本資料

|          |                                                  | 課                          | <b>果程簡</b> 介 |                          |           |  |  |  |  |  |
|----------|--------------------------------------------------|----------------------------|--------------|--------------------------|-----------|--|--|--|--|--|
| 課程名稱     | tt1                                              |                            |              | 授課地點                     | eee       |  |  |  |  |  |
| 課程性質及時數  | ◎ 融入系所專業課程 ⑧ 融入通識課程                              |                            |              | 是否為必修課                   | ◎否 ○是     |  |  |  |  |  |
|          | 學制                                               | ◎五專 ◎大學 ◎二技                | ◎碩士 ◎博       | 尊士                       |           |  |  |  |  |  |
|          | 預估人數                                             | 20                         | 20           |                          |           |  |  |  |  |  |
| 主要授課對象   | 課程期程                                             | 授課期程                       |              | ● 107學年度下學期 ◎ 暑假 ◎ 1     | 108學年度上學期 |  |  |  |  |  |
|          |                                                  | 每週時程                       |              | 20                       |           |  |  |  |  |  |
|          |                                                  |                            |              | 小時<br>(請填寫每週上課時間長度,EX:2小 | 時)        |  |  |  |  |  |
|          | 擬採用青年                                            | ∓署教材課程主                    | 題            |                          | 請依欄位填寫    |  |  |  |  |  |
| 主軸一:     | ☑ 主題1:發掘優勢 □ 主題2:提升優勢                            |                            |              |                          |           |  |  |  |  |  |
| 主軸二:     | ■ 主題3: 體察職業運作<br>■ 主題4:展現個人競爭力<br>■ 主題5: 掌握職場社會化 |                            |              |                          |           |  |  |  |  |  |
| 主軸三:     | :職涯籌劃實踐                                          | ■ 主題6:打造希望感<br>■ 主題7:提升實踐力 |              |                          |           |  |  |  |  |  |
| 参考教材或教科書 | ◎無<br>●参考其他教材:                                   |                            |              |                          |           |  |  |  |  |  |
|          | ee                                               |                            |              |                          |           |  |  |  |  |  |
|          | ☑測驗:                                             |                            |              |                          |           |  |  |  |  |  |
|          |                                                  |                            |              |                          |           |  |  |  |  |  |
| 連結資源     | 連結資源                                             |                            |              |                          |           |  |  |  |  |  |
|          | □其他:                                             |                            |              |                          |           |  |  |  |  |  |
|          |                                                  |                            |              |                          |           |  |  |  |  |  |
|          |                                                  |                            |              |                          |           |  |  |  |  |  |

回課程列表頁

(三)課程簡介及開課教師基本資料

|    | _        | 開課教師基本資料        |               | 1000 1000 1000 1000 1000 1000 1000 100             |            |
|----|----------|-----------------|---------------|----------------------------------------------------|------------|
| 修改 | 點擊後,修改開課 | 老師資訊            | 職稱            | ee                                                 |            |
|    | 老師姓名     |                 | 職稱            |                                                    |            |
|    | 聯絡信箱     |                 |               |                                                    |            |
|    | 所屬 泰科(院) | 計畫主辦單位 ▼        | 専兼任           | <ul> <li>○ 専任</li> <li>○ 兼任</li> <li>試成</li> </ul> | ζ果<br>₽選   |
|    | 學歷       |                 | 經歷            | 選測<br>試成<br>果評<br>選測<br>試成                         | 11 就 平 则 就 |
| 回課 | 學期開課情形   | 學期開課數<br>海在影響人功 |               | 請依欄位填寫                                             |            |
|    | 學歷       |                 | 經歷            |                                                    |            |
|    |          | 學期開課數           |               |                                                    |            |
|    | 學期開課情形   | 潛在影響人攻          |               | 生穀)                                                |            |
|    |          | 儲存」             | <b>汝棄,並關閉</b> |                                                    |            |

(三) 課程簡介及開課教師基本資料

| 修改           | ■除 ▲ 點擊                 | 活動辦理方式<br>後,刪除活動辦理資訊                                                                                                    | 新增                                                                                                    | 點撃後・新增活                                                            | 動辦理資訊 |
|--------------|-------------------------|----------------------------------------------------------------------------------------------------|----------------------------------------------------------------------------------------------------|--------------------------------------------------------------------|-------|
| 點擊後          | ê,修改活動辦                 | <sub>活動項目</sub><br>建資訊                                                                                                    | 典範人物故事                                                                                                    |                                                                    |       |
| 預定起<br>辦理地   | 2                       | 舌動項目: ◎ 典範人物故事 ◎ 校內推廣分享 《                                                                                                    | 〕職場參訪體驗 ◎ 自製教材(紙本) ◎ 自製教材(影音) ,影音格式:                                                                                           | ● 其他                                                               |       |
| 辦理場:<br>每場次( | 活動方式                    | <ul> <li>□講座 □ 工作坊 □ 讀書會 □ 觀摩 □ 成果發表 □ 3</li> <li>□課程 □ 職輔融入系所課程 □ 開設職輔課程 □ 論</li> <li>□校友學長姐分享 □ 訪問職場達人 □ 職涯探索與测</li> </ul> | 參訪 ■ 測驗評量 ■ 職涯牌卡 ■ 桌遊 ■ 職涯諮詢或諮商<br>資 ■ 實作 ■ 競赛 ■ 營隊 ■ 職涯導師培訓 ■ 職涯大使/職涯志工培訓 ■ 職場體驗<br>]評 ■ 面試及履歷撰寫技巧 ■ 職輔結合生命教育 ■ 提升勞動權益知能 ■ 其他 |                                                                    |       |
| 活動內          | 預定起迄日<br>辦理場次<br>預定起 2日 |                                                                                                    | <ul> <li>□ (期程請填2019-05-01~2019-11-15 之間)</li> <li>□□ (期程請填2019-05-01~2019-11-15 之間)</li> </ul>                                | 辦理地點<br>每場次(時數)<br><sup>                                    </sup> |       |
| 回課利          | 辦理場次                    |                                                                                                    |                                                                                                    | 每場次(時數)                                                            |       |
|              | 活動內容細部說明                | 講師:郝立亥教授<br>主題:找工作<br>辦理場次:6場次<br>每場次辦理日數、時數:一日、每場次2小時                                                                       | 請                                                                                                    | 依欄位填寫                                                              |       |
|              |                         |                                                                                                    | 儲存 放棄,並關閉                                                                                                    |                                                                    |       |

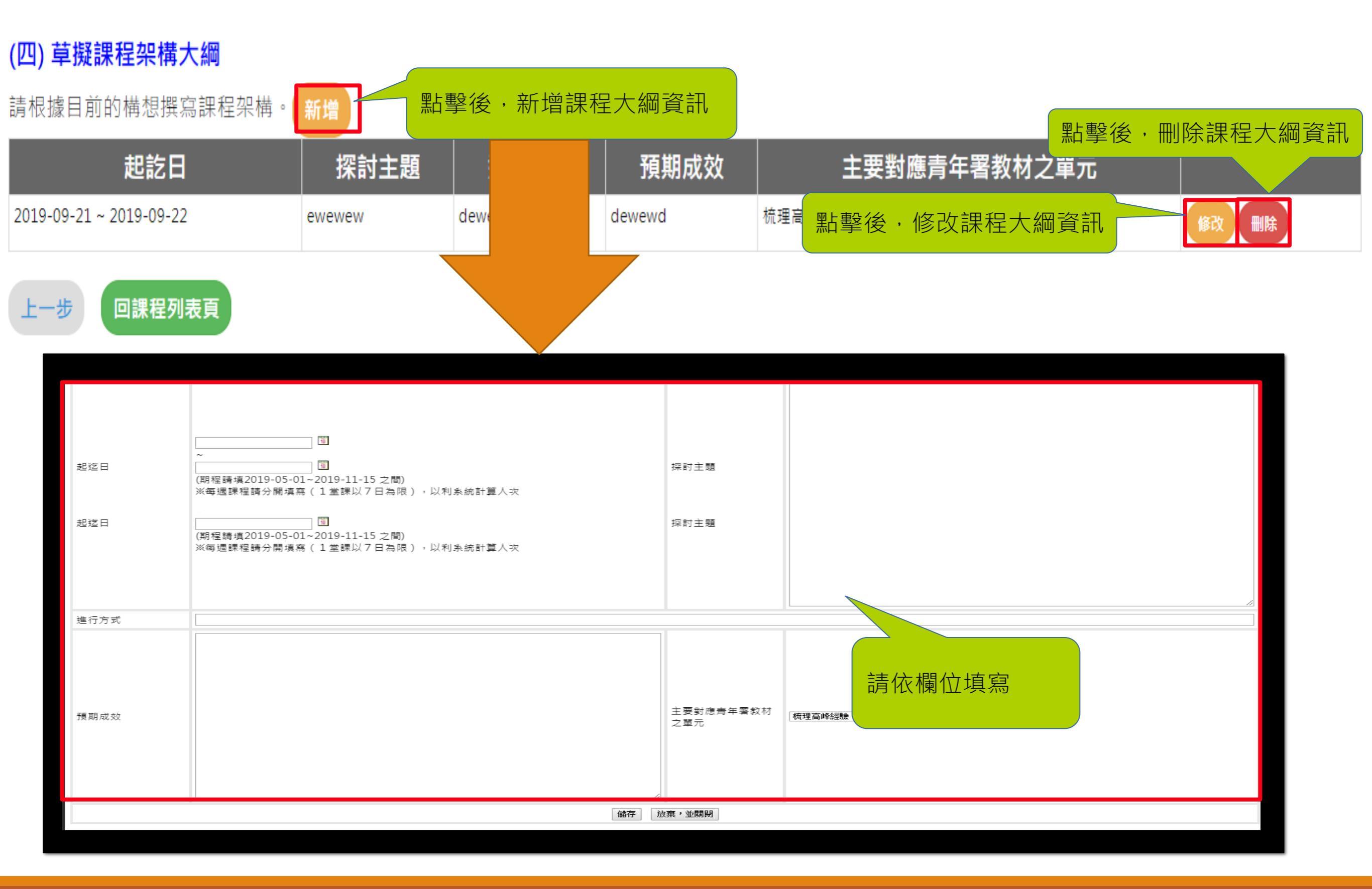

#### STEP 3\_ 職涯輔導活動變更

新增活動

#### 該活動未執行請點選<mark>未執行理由填寫</mark>

| 新增活動        | < 需                                                                                                    | 要新增活動                                                                                                | 1          |              | Ā          | <b>炎</b> 沽 | <b>乳</b> 行 請 點 選 木 <b>刹</b> | ,行埋田項舄 |                      |
|-------------|----------------------------------------------------------------------------------------------------|----------------------------------------------------------------------------------------------------|------------|--------------|------------|------------|-----------------------------|--------|----------------------|
| 案號          |                                                                                                    | ま 平上 沢 シーニン 泉                                                                                        | ·          |              |            |            |                             |        |                      |
| 198 112     | E C                                                                                                    | 月和西边运                                                                                                |            | ™以 活動1 未執行理由 | 填寫         |            |                             |        |                      |
| 活動名稱        | 旅行社的CRM初.                                                                                                    | 心小棧                                                                                                  | 無則免填       |              |            | 無則免填       |                             |        |                      |
| 開始日期        | 2019-05-01                                                                                                    |                                                                                                    | 無則免填       |              |            | 無則免填       |                             |        |                      |
| 結束日期        | 2019-11-15                                                                                                    |                                                                                                    | 無則免填       |              |            | 無則免填       |                             | 4      |                      |
| 参與對象        | 學生                                                                                                    |                                                                                                    | □學生□職輔人員□彰 | 文音市          |            | 無則免填       |                             | 4      | 一 右月沽動內谷變史<br>請依欄位填寫 |
| 預期参與人次      | 50                                                                                                    |                                                                                                    | 無則免填       |              |            | 無則免填       |                             | -      |                      |
| 活動内容        | 講師: 雄獅旅遊<br>定)<br>時間: 17:30-21:<br>内容設定:<br>●旅行行業客服<br>● CRM服務的規<br>● CRM服務的規<br>● CRM服務的調<br>● 流程:<br>17:30 - 18:30   *<br>18:30 - 19:00   *<br>19:00 - 20:00   *<br>20:00 - 20:40   *<br>20:40 - 21:00   *<br>21:00 - 21:30   *<br>辦理場次: 1場<br>毎場次辦理日數 | CRM部門李其縵(暫<br>330<br>的重要性<br>創流程<br>評部門溝通力<br>場地佈置<br>戰到時間<br>講者分享<br>對談與自由提問<br>自由交流<br>場地復原<br>:半日 | 無則免填       |              |            | 無則免填       |                             |        |                      |
| 新增的活動       |                                                                                                    |                                                                                                    |            |              |            |            |                             |        |                      |
| 活動名稱        | 活動方式                                                                                                    | 参與對象                                                                                                 | 預期參與人次     | 預定開始日期       | 預定結束日期     | 辦理地點       | 活動內容(細部說明)                  |        |                      |
| 原因: gfrdesw |                                                                                                    |                                                                                                    |            |              |            |            |                             |        |                      |
| frde        | 工作坊、其他:                                                                                                    | 學生                                                                                                   | 24         | 2019-09-27   | 2019-09-28 | ff         | hgbfv                       | 修改     |                      |
| 上一步         | 諸存・下一步                                                                                                    | 回列表頁                                                                                                 |            |              |            |            |                             |        |                      |
|             |                                                                                                    |                                                                                                    |            |              | 此區域為新      | 「增的活動      | 動列表                         |        |                      |

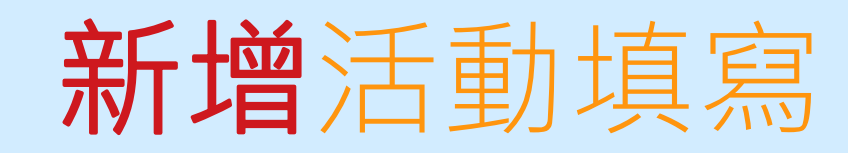

| (1994年1974年1974年1974年1974年1974年1974年1974年 | 無則免填                                                                                                    | 請填寫新增此活動的原因                                                                                                    |                          |         |  |
|-------------------------------------------|----------------------------------------------------------------------------------------------------|----------------------------------------------------------------------------------------------------|--------------------------|---------|--|
| 活動名稱                                      |                                                                                                    |                                                                                                    |                          |         |  |
| 活動方式                                      | <ul> <li>□ 講座</li> <li>□ 工作坊</li> <li>□ 講座</li> <li>□ 課程</li> <li>□ 職輔融入系所課程</li> <li>□ 開設職輔</li> <li>□ 校友學長姐分享</li> <li>□ 訪問職場達人</li> <li>□ 職</li> </ul> | 果發表 ■ 参訪 ■ 測驗評量 ■ 職涯牌卡 ■ 桌遊 ■ 職涯諮詢或諮商<br>課程 ■ 論壇 ■ 實作 ■ 競賽 ■ 營隊 ■ 職涯導師培訓 ■ 職涯大使/職涯<br>涯探索與測評 ■ 面試及履歷撰寫技巧 ■ 職輔結合生命教育 ■ 提升勞重 | 志工培訓 □ 職場體驗<br>權益知能 ◙ 其他 |         |  |
| 多與對象                                      | □ 學生 □ 職輔人員 □ 教師                                                                                                    |                                                                                                    | 预                        | 夏期參與人次  |  |
| 預定開始日期                                    | 1 ~                                                                                                    | 1 (期程請填2019-05-01~2019-11-15 之間)                                                                                           | 勃                        | <u></u> |  |
| 活動內容                                      |                                                                                                    |                                                                                                    | 依欄位填寫新增活                 | 5動資料    |  |
|                                           |                                                                                                    | 儲存 放棄,並關閉                                                                                                    |                          |         |  |

|                                        |                 |           | _            |                                      |                         |          |        |  |
|----------------------------------------|-----------------|-----------|--------------|--------------------------------------|-------------------------|----------|--------|--|
|                                        | ◎ 僅修改單筆經費 ◎ 經費達 | 用         |              |                                      |                         |          |        |  |
|                                        |                 | 原核可經費     | 項目:          | <b>T</b>                             |                         |          |        |  |
|                                        |                 | 修改後經費     | 項目:諸選擇       | T                                    |                         |          |        |  |
| ()))////////////////////////////////// |                 |           | 単價・0<br>教長:0 |                                      |                         |          |        |  |
| 1修改單筆經費·僅                              | 改留筆經費           |           |              |                                      |                         |          |        |  |
|                                        |                 |           |              |                                      |                         |          |        |  |
| 2. 經貨流用:                               |                 |           |              |                                      |                         |          |        |  |
| 將 A 項目經費流月                             | 目至 B 項目使 F      |           |              |                                      |                         |          |        |  |
|                                        |                 | 調整原因      | 1111月:       |                                      |                         |          |        |  |
| 北方前主大戏日年                               |                 |           |              |                                      |                         |          |        |  |
| <b>教</b> 同部 育 年 發 뷵 者                  |                 |           |              |                                      |                         |          |        |  |
|                                        |                 |           |              |                                      | 言                       | <u> </u> |        |  |
| 執行單位名稱:計畫主辦學                           | 原核可經費總金額        |           |              |                                      |                         |          |        |  |
| 計聿字稱· tes                              | 修改後經費總金額 0      |           |              |                                      |                         |          |        |  |
| HT 221741149 . (CO                     |                 |           |              |                                      | 儲存 放棄,並關閉               |          |        |  |
| 計畫期程: 20: 5月01日至20                     |                 |           |              |                                      |                         |          |        |  |
| · · · · · · · · · · · · · · · · · · ·  | 的社会社会           |           | <b>捆救</b> 後  |                                      | 調素動                     |          | 調救百日治明 |  |
|                                        | 副极上訂畫           |           | 前空後之前畫       |                                      | 司马士兰安义                  |          | 前空床凸就明 |  |
| 點選變更補助款部分                              | È額(A) 核定補       | 前助金額(B)   | 核定計畫金額(C)    | 核定補助金額(D)                            | 核定計畫金額(E=C- 核定補助金額(F=D- |          |        |  |
|                                        |                 |           |              |                                      | A)                      | B)       |        |  |
|                                        |                 |           |              |                                      |                         | -/       |        |  |
| 補助經費項目 新增                              | 八五              |           |              |                                      |                         |          |        |  |
|                                        |                 | <b>示</b>  |              |                                      | 0                       |          |        |  |
|                                        | 增經費:新增新的自籌款項    |           |              | 0                                    |                         |          |        |  |
| 白簧經費項目新增                               |                 | つ 修 功 明 右 |              |                                      |                         |          |        |  |
|                                        |                 |           |              |                                      |                         |          |        |  |
|                                        | 、 修改目前          |           | J現有的自籌款項     |                                      | 0                       |          |        |  |
| 新選變更目壽款部分                              |                 |           |              |                                      | 0                       |          |        |  |
|                                        |                 |           | 8            |                                      | v                       |          |        |  |
|                                        | ◉ 新增經費 ◎ 修改現有經費 |           |              |                                      |                         |          |        |  |
| 上一書 王一· 列日                             |                 | 修以後融資場    | IB ·         |                                      |                         |          |        |  |
|                                        |                 | 単         | 價: 0 元       |                                      |                         |          |        |  |
|                                        |                 |           | ·물:0         |                                      |                         |          |        |  |
|                                        |                 |           |              |                                      |                         |          |        |  |
|                                        |                 |           |              |                                      |                         |          |        |  |
|                                        |                 |           |              |                                      |                         |          |        |  |
|                                        | 調整原因說明:         |           |              |                                      |                         |          |        |  |
|                                        |                 |           |              | □□□□□□□□□□□□□□□□□□□□□□□□□□□□□□□□□□□□ |                         |          |        |  |
|                                        |                 |           |              |                                      |                         |          |        |  |
|                                        |                 | 1         |              |                                      |                         |          | -      |  |
|                                        |                 | 修改後經費線    | ·<br>金額 0    |                                      | 1                       |          |        |  |
| 儲存」 放棄・並開閉                             |                 |           |              |                                      |                         |          |        |  |
|                                        |                 |           |              |                                      |                         |          |        |  |

!!!接下來~~

1.列印後經校內核章確認內容無誤後,上傳網站
 2.點選「送審」,俟召集學校及青年署審核後即可執行。(如需要退回,請洽各召集學校)